## How do I resend a ticket

## Events admin module

If someone claims they did not receive their ticket for whatever reason, you can quickly resend the ticket to the person by looking up the person in the member management section.

- 1. Login to the admin module
- 2. Go to Member management
- 3. Search for the member by using the available search criteria
- 4. Double click on the user or click on the details button
- 5. Go to the tickets tab on the member details
- 6. Click on the "Resend ticket" button for each individual ticket you want to resend

| DIZIZID             |                                                                       |                              |                                   |                |                 |              |                          |              |             |                  |                          |
|---------------------|-----------------------------------------------------------------------|------------------------------|-----------------------------------|----------------|-----------------|--------------|--------------------------|--------------|-------------|------------------|--------------------------|
| Sales               | Membe                                                                 | Demo Congress - Party Pass × |                                   |                |                 |              |                          |              |             | ×                |                          |
| Clearing dashboard  |                                                                       | Ticket Id                    | Ticket Id 20160000001481845954725 |                |                 |              |                          |              |             |                  |                          |
| Clearing Management | Personal de                                                           | Ticket type                  | Ticket type E-Ticket              |                |                 |              |                          |              |             |                  |                          |
| Locations           |                                                                       | Payment status Paid          |                                   |                |                 |              |                          |              |             |                  |                          |
| Manage locations    |                                                                       | Price 665.00                 |                                   |                |                 |              |                          |              |             |                  |                          |
| Members             | 555 Demo Congress - Party Pass - [15-12-2016 23:32 - 01-01-2017 0:00] |                              |                                   |                |                 |              |                          |              |             |                  |                          |
| Manage members      |                                                                       |                              |                                   |                |                 |              |                          |              |             |                  |                          |
| Events              |                                                                       | Date                         | Am                                | ount Final pa  | yment           | Status       | Created by               | Actions      |             | - 60             |                          |
| Manage events       |                                                                       | 16-12-2016 12:52             | €65.                              | 00 Yes         |                 | Active       | registration             | Cancel payme | nt          |                  |                          |
| Anage offers        |                                                                       | Total paid                   | €65.                              | 00             |                 |              |                          |              |             |                  |                          |
| T Manage fields     | Contact in                                                            |                              |                                   |                |                 |              |                          | Close        | Resend tick | et               |                          |
| Events reporting    | Ticket Id                                                             | _                            | Ticket type                       | Payment status | Event           | _            | _                        |              | Price       | Created          | Actions                  |
| Guest list          | 20160000001                                                           | 481845954725                 | E-Ticket                          | Paid           | Demo Congress   | s - Party Pa | 35                       |              | €65.00      | 16/12/2016 0:52  | Details                  |
| Manage guest lists  | 20150000017                                                           | 262523608966                 | Reservation                       |                | ASF 2016 - Pre  | + accomod    | ation                    |              | €111.50     | 01/10/2015 12:57 | Details Register payment |
| Manage invitations  | 20150000030                                                           | 202174700007                 | Guestlist                         | Free           | Presale: ASF 2  | 016 - Saturo | lay Party [Only valid ir | ı bikini]    |             | 03/09/2015 10:56 | Details                  |
| Vouchers            | 20150000001                                                           | 439808554844                 | E-Ticket                          | Paid           | Early bird: ASF | 2016 - Satu  | rday Party [Only valid   | in bikini]   | €50.00      | 17/08/2015 12:49 | Details                  |
| Manage vouchers     | 20150000007                                                           | 182691305081                 | E-Ticket                          | Paid           | Presale: ASF 2  | 016 - Saturo | ay Party [Only valid in  | ı bikini]    | €50.00      | 26/07/2015 21:32 | Details                  |

## Self service

Customers can also use the self service resend option on our website: https://www.dizizid.com/support-tickets.html .

1. Within the webshop press the "Support" link in the right hand corner

| DIZIZID |                                                                                                    |                              |                    |                              |   | - چ | Support | Language + |  |  |  |
|---------|----------------------------------------------------------------------------------------------------|------------------------------|--------------------|------------------------------|---|-----|---------|------------|--|--|--|
|         |                                                                                                    |                              | Ever               | ts overview STicket overview |   |     |         |            |  |  |  |
|         | January 2017                                                                                                    |                              |                    |                              |   |     |         |            |  |  |  |
|         | Dance Classics - January Party                                                                                                    |                              |                    |                              |   |     |         |            |  |  |  |
|         | The best dance classic<br>The best dance classic<br>P hotel Arena - Amsterdam                                                                                                    | s party in Amsterdam         | n 2017.            |                              |   |     |         |            |  |  |  |
|         | Dance Classics - New Years edition                                                                                                    | 017 22:00 - 22-01-2017 6:00] |                    |                              |   |     |         |            |  |  |  |
|         | Offer                                                                                                    | Price                        | Ends on            | Actions                      |   |     |         |            |  |  |  |
|         | Dance Classics - New Years edition                                                                                                    | <b>0</b> €10.00              | 01-01-2017<br>0:00 | Transformed Add to cart      |   |     |         |            |  |  |  |
|         |                                                                                                    |                              |                    |                              |   |     |         |            |  |  |  |
|         |                                                                                                    |                              |                    |                              | J |     |         |            |  |  |  |
|         | Pepruary 2017                                                                                                    |                              |                    | Party                        |   |     |         |            |  |  |  |
|         | Concerning of the set of the set of the |                              |                    |                              |   |     |         |            |  |  |  |
|         | Dance Classics - Happy edition                                                                                                    |                              | [18-02-20          | 017 22:00 - 19-02-2017 6:00] |   |     |         |            |  |  |  |

2. Click on one of the "ticket resend self service page" links on the support page

## 3. Fill in their email address

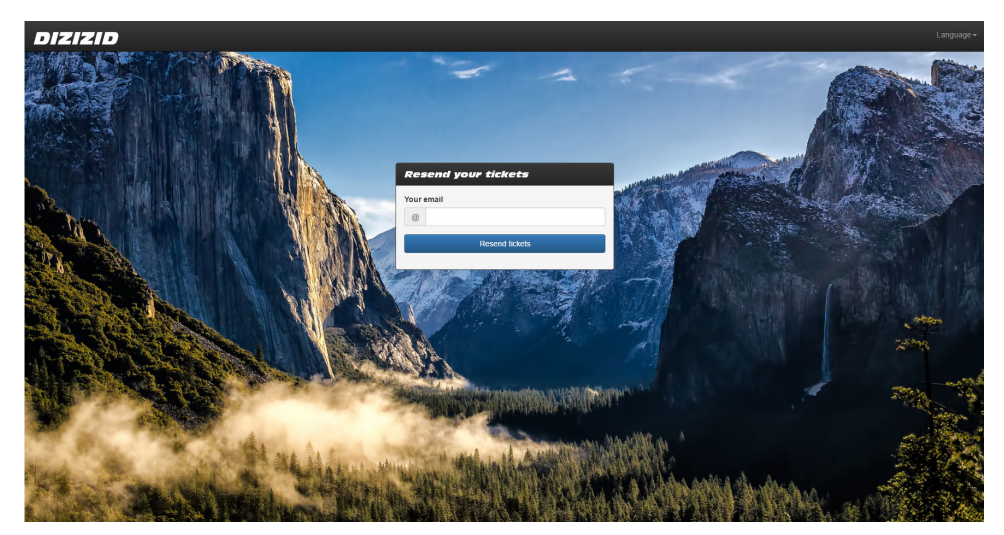

4. Press resend and all tickets for upcoming events will be sent to the customer